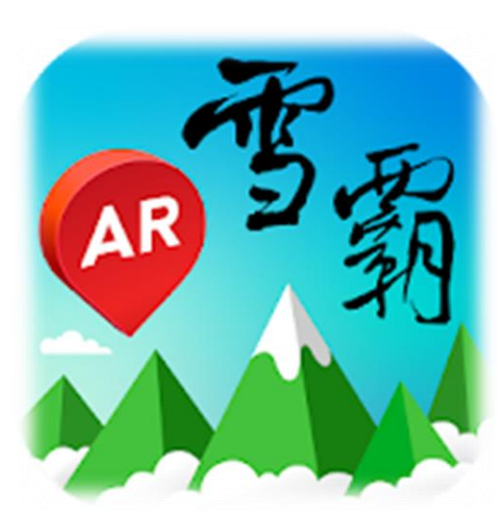

## 雪霸國家公園 登山步道導引APP

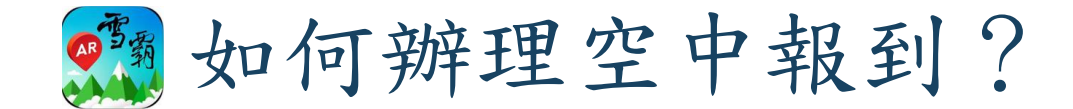

## 一、下載雪霸登山AR應用程式(APP)

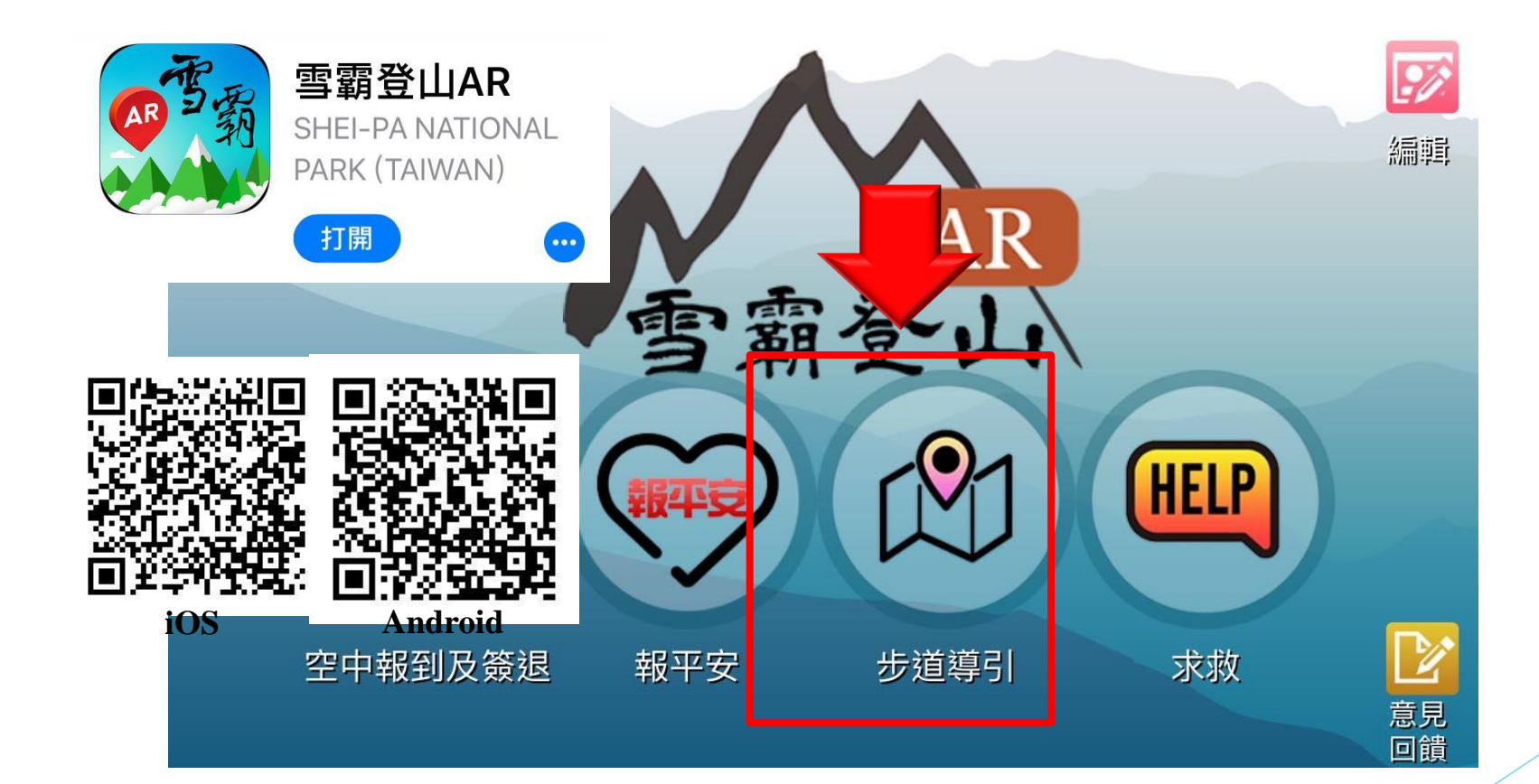

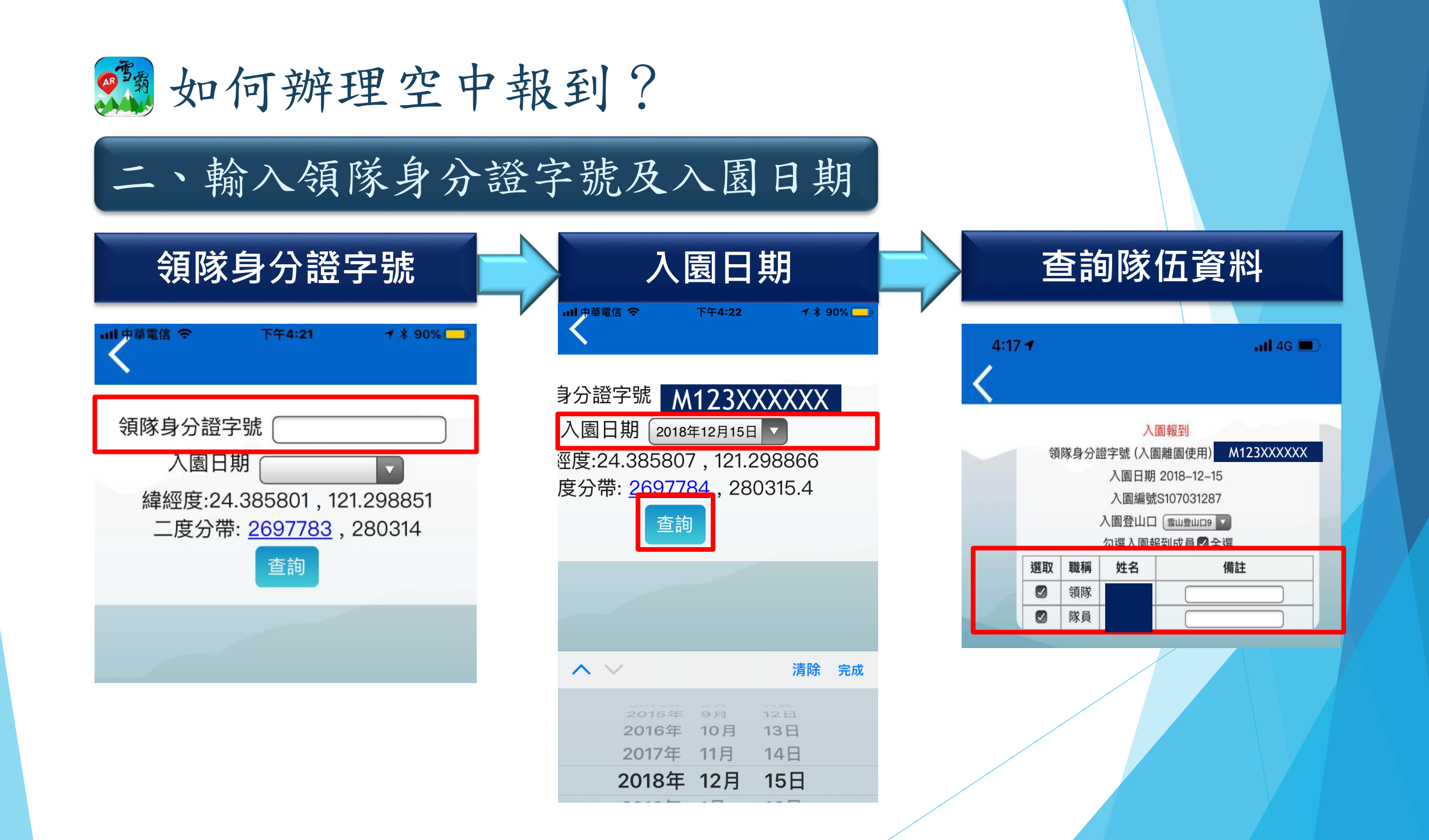

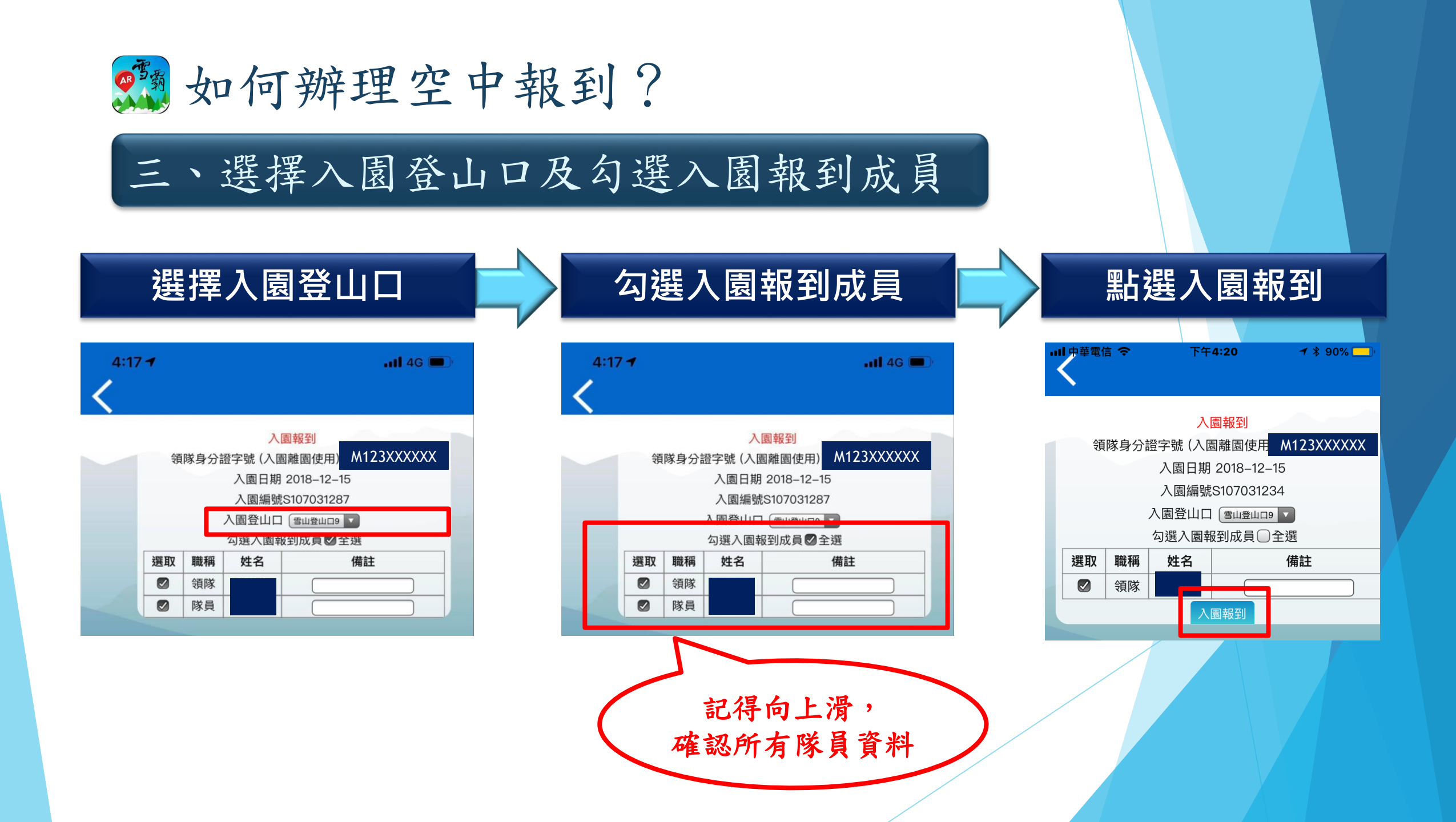

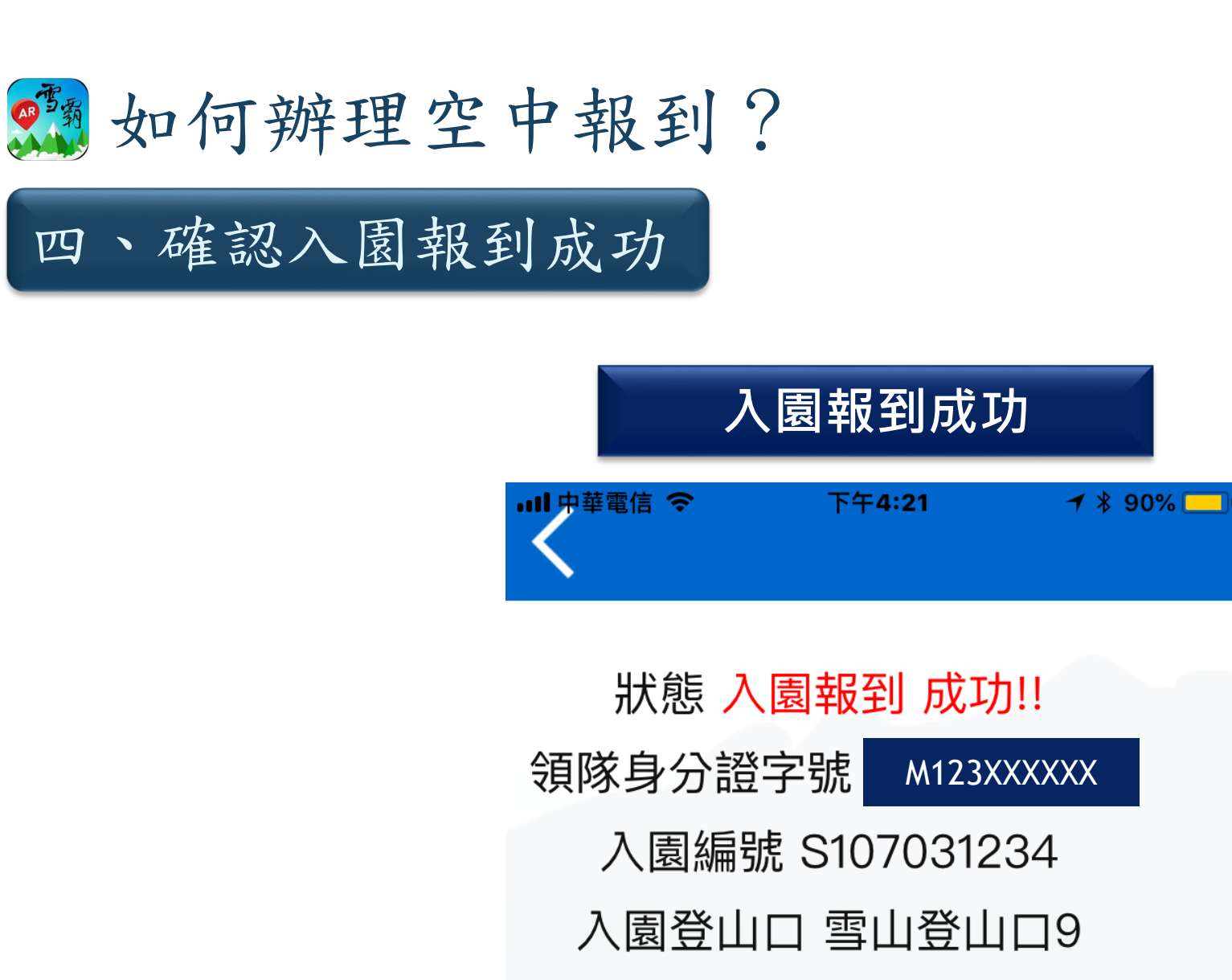

入園時間 2018-12-15

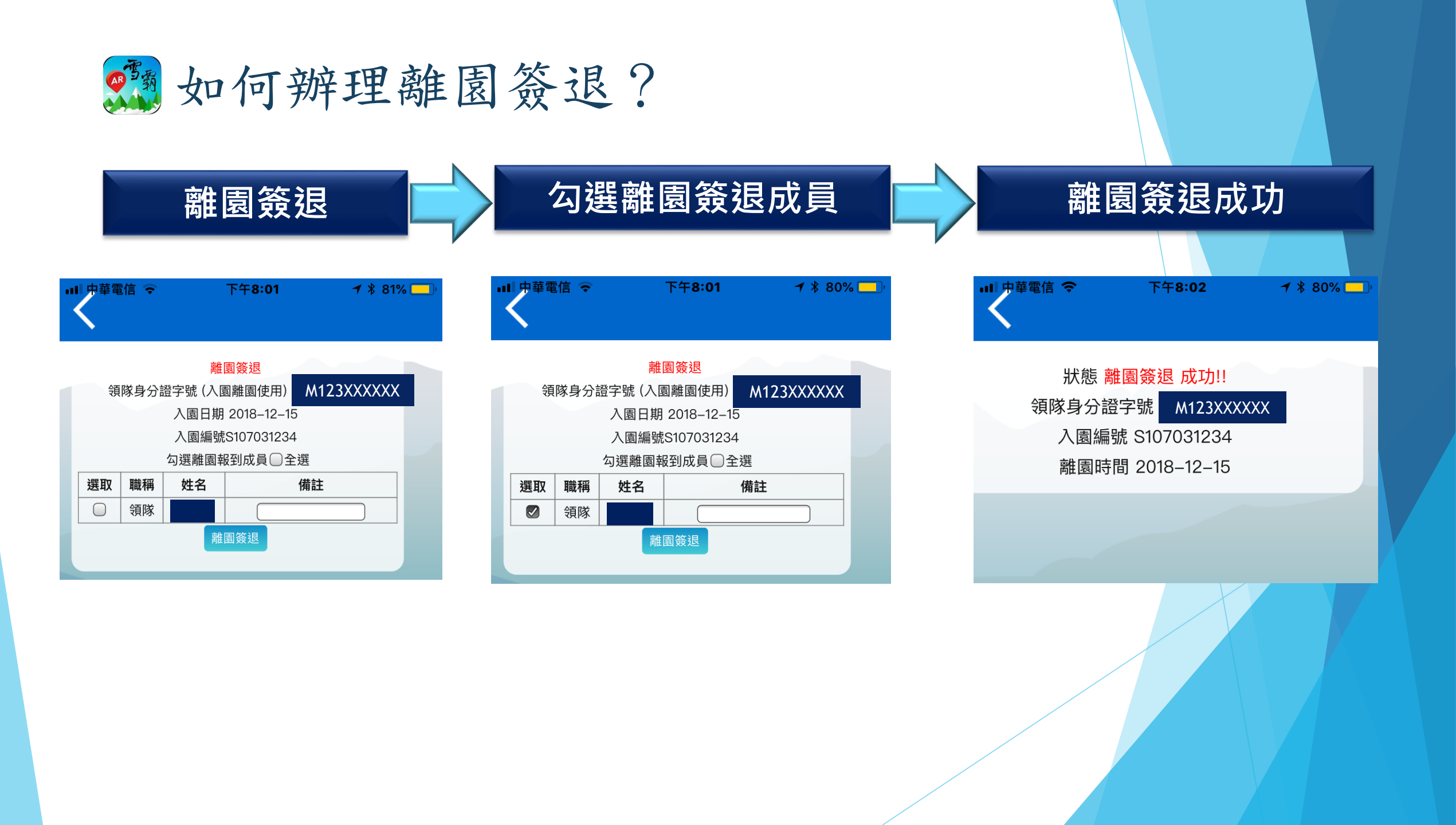

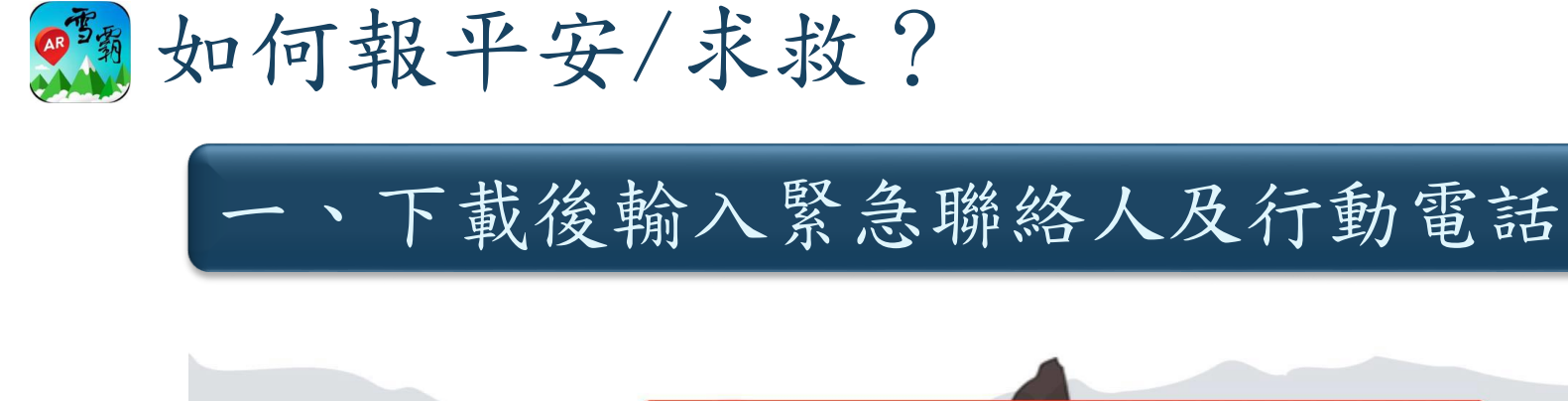

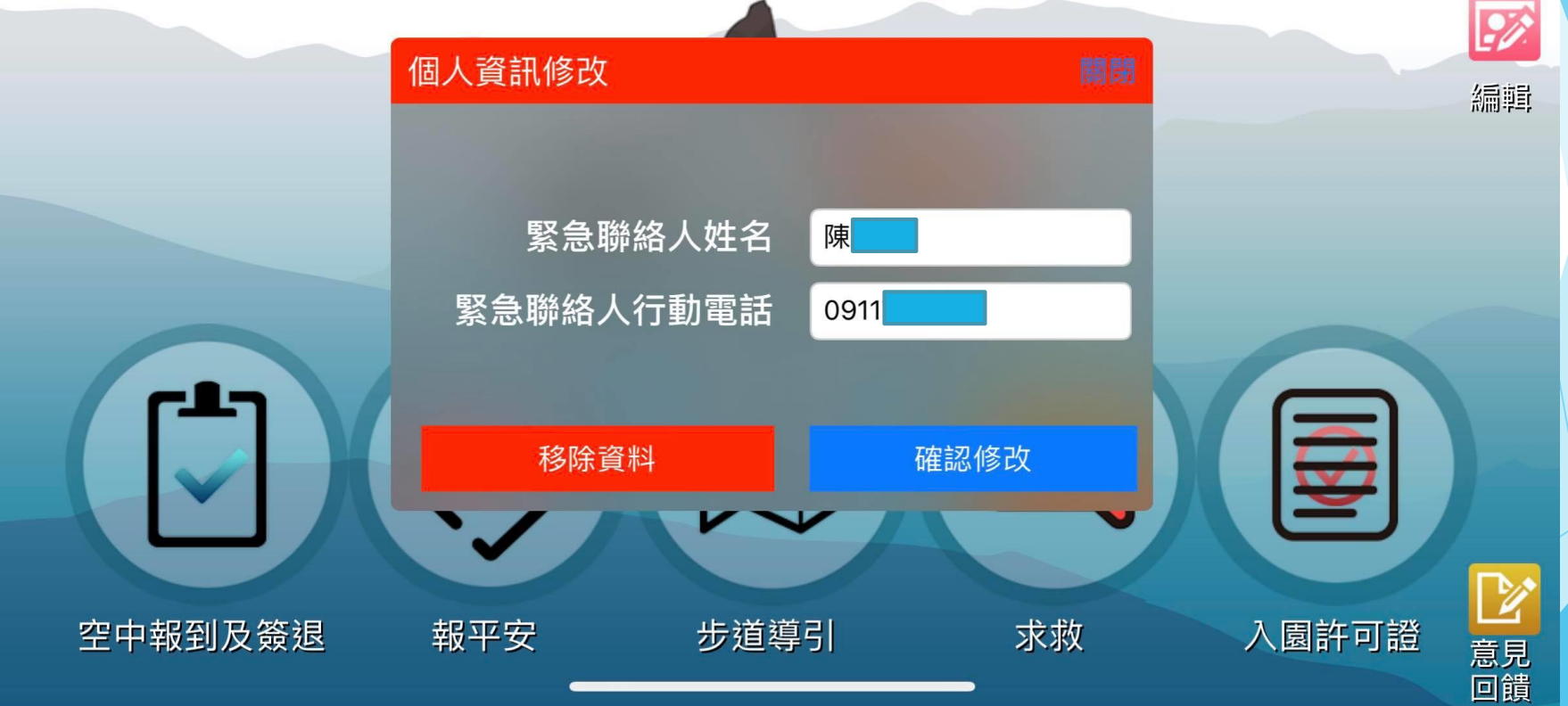

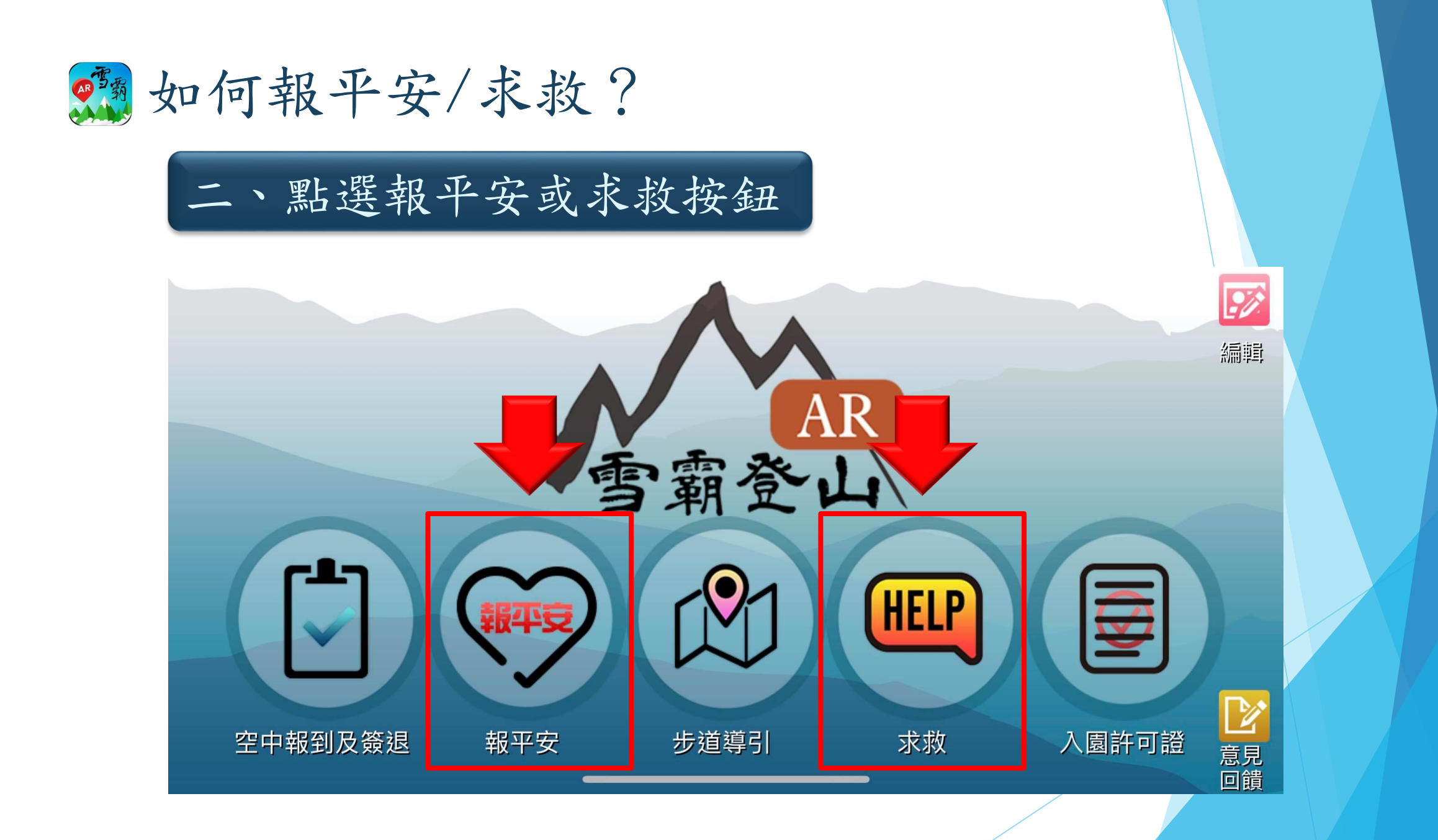

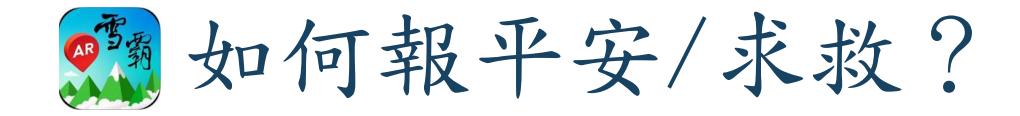

## 三、發送簡訊-含google map網址及座標

4G 🗖

取消

1

| 3:01 7                                                                                                | .11                                                                                                    | 4G 🔲 | 3:02 7                                                                                                | .ill                                                                                                    |
|----------------------------------------------------------------------------------------------------|----------------------------------------------------------------------------------------------------|------|----------------------------------------------------------------------------------------------------|----------------------------------------------------------------------------------------------------|
|                                                                                                    | 新增訊息                                                                                                    | 取消   |                                                                                                    | 新增訊息                                                                                                    |
| ⇒<br>此が化生 人<br>「<br>「<br>い<br>い<br>に<br>い<br>い<br>い<br>い<br>い<br>い<br>い<br>い<br>い<br>い<br>い<br>い<br>い | 坐標]: https://<br>www.google.com/<br>naps?<br>j=24.448371,120.880<br>009<br>建立時間:<br>2020/08/25 15:00:47 -<br>人員安全抵達!<br>WD97XY:<br>237925.8,2704686 | Ð    | 山方/住 人<br>[<br>]<br>]<br>]<br>]<br>]<br>]<br>]<br>]<br>]<br>]<br>]<br>]<br>]<br>]<br>]<br>]<br>]<br>] | :  <br>[坐標]: https://<br>www.google.com/<br>maps?<br>q=24.448384,120.881<br>055<br>建立時間:<br>2020/08/2515:02:08-<br>請協助救援!<br>TWD97XY:<br>237941,2704687 |